# HANDLEIDING

Inschrijven ouderavond en inzien cijferkaarten in Magister

# Inhoudsopgave

| Handleiding inschrijven ouderavond       | 3  |
|------------------------------------------|----|
| Inloggen                                 | 3  |
| Wachtwoord vergeten                      | 3  |
| Problemen met inloggen?                  | 3  |
| Afzeggen of inschrijven                  | 3  |
| Gesprekken                               | 4  |
| Beschikbaarheid en voorkeur              | 4  |
| Samenvatting                             | 5  |
| Achteraf nog wijzigen                    | 5  |
| Leerling 18 jaar of ouder                | 5  |
| Geen knop voor ouderavond                | 5  |
| Verouderde browser                       | 5  |
| Bekendmaking                             | 5  |
| Handleiding cijferkaarten klas 1, 2 en 3 | 6  |
| Inloggen                                 | 6  |
| Wachtwoord vergeten                      | 6  |
| Problemen met inloggen?                  | 6  |
| Cijferoverzicht                          | 7  |
| Handleiding cijferkaarten klas 4, 5 en 6 | 10 |
| Inloggen                                 | 10 |
| Wachtwoord vergeten                      | 10 |
| Problemen met inloggen?                  | 10 |
| Vandaag                                  | 10 |
| Cijferoverzicht                          | 11 |

# Handleiding inschrijven ouderavond

#### Inloggen

Start internet en ga naar onze website <u>www.calvijncollege.nl</u>. Klik op de knop '**Inloggen**' rechtsboven in het scherm en daarna op '**Ouderportaa**l'. Gebruik uw inloggegevens die per e-mailbericht aan u zijn toegezonden. Gaat/gaan uw kind/kinderen in schooljaar 2022-2023 voor het eerst naar het Calvijn College, dan heeft u in september 2022 een e-mail ontvangen met inlog en wachtwoord voor het 'Ouderportaal'. Zoek in uw mailbox op 'Calvijn inlog'. Mogelijk staat deze mail in de map 'Spam' of 'Ongewenste e-mail', deze worden echter na 10 dagen gewist. Als u deze mail opnieuw wilt ontvangen, stuur dan een mail naar

| $\equiv$    | Q      | $\stackrel{\circ}{\sim}$ |
|-------------|--------|--------------------------|
| menu        | zoeken | inloggen                 |
| Personeelsp | ortaal | →                        |
| duportaal   |        | $\rightarrow$            |
| Duderportad | 1      | $\rightarrow$            |

helpdesk@calvijncollege.nl.

Klik na het inloggen op het 'Ouderportaal' op de knop 'Magister'. Het blauwe scherm wat verschijnt vraagt om een inlognaam, dit is uw inlognaam voor het ouderportaal zónder '@ouder.calvijncollege.nl' (zie ook het bericht hierover op het ouderportaal). Wanneer u met de gegevens uit het emailbericht niet kunt inloggen op het ouderportaal, probeer dan eerst een andere pc/laptop of een andere browser. Blijft het probleem zich voordoen dan kunt u contact opnemen met helpdesk@calvijncollege.nl.

#### Wachtwoord vergeten

Bent u uw wachtwoord vergeten? Vul dan uw gebruikersnaam in op <u>dit</u> formulier. U krijgt dan een sms op het bij ons bekende mobiele telefoonnummer. Klopt dit nummer niet, neem dan tijdens kantooruren contact op met het secretariaat van de locatie waar uw zoon of dochter ingeschreven is. Wanneer u geen mobiele telefoonnummer heeft of dat dit bij ons niet bekend is, kunt u een e-mail sturen naar helpdesk@calvijncollege.nl met vermelding van uw gebruikersnaam.

#### Problemen met inloggen?

Als het met die informatie nog niet lukt, kunt u ook onze website raadplegen onder Inloggen > Problemen met inloggen? Het kan ook zijn dat een ander Office365 account is opgeslagen. In de eerste alinea op genoemde website staat hiervoor de oplossing.

#### Afzeggen of inschrijven

Klik binnen Magister links de blauwe menubalk op de knop voor de ouderavond (met het symbool van een persoon en een klokje).

Als u geen gebruik wilt maken van de ouderavond, klikt u rechtsboven op de knop 'afzeggen'.

Als u wel gebruik wilt maken van de ouderavond, klikt u rechtsboven op de knop '**inschrijven**'. Magister schakelt dan door naar het onderdeel 'Inschrijven ouderavond' en start op het tabblad '**Schoolpersonee**l'. Tijdens het inschrijfproces kunt u op elk moment gebruik maken van de knop 'Annuleren' wanneer u het proces wilt stoppen; er worden dan geen gegevens opgeslagen.

| Magister       | Ouderavond overzicht.                                                |                                                                        |                      | afzeggen inschrijven |
|----------------|----------------------------------------------------------------------|------------------------------------------------------------------------|----------------------|----------------------|
| යි Vandaag     | Luistergesprekken 8, 9 en 14 september 2020<br>inschrijven tot 03-09 | Luistergesprekken 8, 9 en 14 september 2020                            | /                    |                      |
| 🗰 Agenda       |                                                                      | U bent uitgenodigd voor de volgende ouderavond: Luistergesprekken 8, 9 | en 14 september 2020 |                      |
| ⊘ Afwezigheid  |                                                                      | Inschrijven is mogelijk tot donderdag 03 september 2020 23:59 uur.     |                      |                      |
| Oijfers        |                                                                      |                                                                        |                      |                      |
| ස් ELO >       |                                                                      |                                                                        |                      |                      |
| 🗈 Leermiddelen |                                                                      |                                                                        | -                    | to a destruction     |
| 2 Ouderavond   |                                                                      |                                                                        | atzeggen             | inschrijven          |
|                |                                                                      |                                                                        |                      |                      |
|                | <b>2</b> Ouderavond                                                  |                                                                        |                      |                      |

## Gesprekken

Aan de rechterkant van het tabblad '**Schoolpersoneel**' vindt u onder '**Schoolpersoneel en gespreksduur**' een overzicht van de docenten van uw kind(eren).

Vink de docenten die u wilt spreken aan in de kolom 'Gesprek'. Hiermee vraagt u een gesprek van aan.

Door bovenaan de lijst het vinkje bij 'Alleen betrokken personeel tonen' te verwijderen, ontstaat de mogelijkheid om ook docenten te selecteren die niet aan uw kind lesgeven. Deze optie kan uitstaan voor bepaalde ouderavonden waarbij bijvoorbeeld alleen de mentor te spreken is.

Als uw selectie compleet is, klikt u rechtsboven op '**volgende**'. Magister schakelt dan door naar het tweede tabblad '**Dagdeel**'.

| Magister       | Inschrijvin                  | g oud          | eravond        | 1/3.     |                         | annuleren vorig     | e volgende afzeggen inschrijve | in           |
|----------------|------------------------------|----------------|----------------|----------|-------------------------|---------------------|--------------------------------|--------------|
| යා Vandaag     | Schoolpersoneel              | Dagdeel        | Samenvatting   |          |                         |                     |                                |              |
| 🛱 Agenda       | Ouderavond                   |                |                | Schoolpe | rsoneel en gespreksduur |                     |                                |              |
| ⊘ Afwezigheid  | Luistergesprekken 8, 9 en 14 | september 2020 |                |          |                         |                     |                                | -            |
| lo Cijfers     | Beschikbare tijd             |                |                | Gesprek  | Kind                    | Vak/rol             | Personeelslid                  |              |
| සී ELO >       | Gesprek                      | 15 minu        | uten (1x)      |          | Voornaam Achternaam     | Biologie            | A.T.W. de Mik                  |              |
| 🕼 Leermiddelen | Maximaal                     | 4x             |                |          | Voornaam Achternaam     | Engels              | D.P. van de Breevaart          |              |
| 0.01           | Geselecteerd                 | 1x             |                |          | Voornaam                |                     |                                |              |
| 20 Ouderavond  | Verdeling                    | Voorn          | aam Achternaam |          | 1                       | Voornaam Achternaar | n                              | Keuzewerkti  |
|                | Maximaal per kind            | 1×             |                |          | voornaam                |                     |                                |              |
|                |                              |                |                |          | Voornaam<br>Voornaam    | /oornaam Achternaar | n                              | Klassenmen   |
|                |                              |                |                | $\geq$   | Voornaam<br>Voornaam    | Voornaam Achternaai | n                              | Lichamelijke |
|                |                              |                |                |          | Voornaam                | Voornaam Achternaar | n                              | Natuur- en s |

#### Beschikbaarheid en voorkeur

Meestal wordt de ouderavond op één datum georganiseerd. Ouderluistergesprekken of ouderavonden op grotere locaties worden soms op meerdere avonden georganiseerd. Op het tabblad '**Dagdee**l' kunt u voor iedere avond uw beschikbaarheid en eventuele voorkeuren aangeven. Vink de datum waarop u echt niet beschikbaar bent uit in de kolom '**Beschikbaar**'.

Als een bepaalde datum voorkeur heeft, kunt u dit aangeven door in de kolom '**Voorkeur**' een vinkje te zetten. In de kolom '**Voorkeursplanning**' kunt u, indien dit op deze ouderavond van toepassing is, aangeven of u op de betreffende datum vroeg of laat ingedeeld wilt worden.

Als uw selectie compleet is, klikt u rechtsboven op '**volgende**'. Magister schakelt dan door naar het derde tabblad '**Samenvatting**'.

| Magister       | Insch        | rijvin   | g oud         | lerav        | ond 2/3  |               |               | annuleren | vorige | volgende | afzeggen | inschrijven |
|----------------|--------------|----------|---------------|--------------|----------|---------------|---------------|-----------|--------|----------|----------|-------------|
| 🐼 Vandaag      | Schoolpe     | ersoneel | Dagdeel       | Same         | nvatting |               |               |           |        |          |          |             |
| 🗰 Agenda       | Beschikbaar  | Voorkeur | Datum         | Tijdstip     |          |               |               |           |        |          |          |             |
| Ø Afwezigheid  | -            |          | di 08-09-2020 | 18:30 - 21:3 | 1        |               |               |           |        |          |          |             |
| Cijfers        |              |          | wo 09-09-2020 | 18:30 - 21:3 | 2        |               |               | _         |        |          |          |             |
| සී ELO >       |              | -        | Beschi        | kbaar        | Voorkeur | Datum         | Tijdstip      |           |        |          |          |             |
| 🐘 Leermiddelen | $\backslash$ |          |               |              |          |               |               |           |        |          |          |             |
| 2 Ouderavond   |              |          | ~             | /            |          | di 08-09-2020 | 18:30 - 21:30 |           |        |          |          |             |
|                |              |          |               |              |          | wo 09-09-2020 | 18:30 - 21:30 |           |        |          |          |             |
|                |              |          |               | /            | ✓        | ma 14-09-2020 | 18:30 - 21:30 |           |        |          |          |             |

## Samenvatting

Controleer de informatie Op het tabblad 'Samenvatting' alstublieft goed en pas indien nodig de gegevens aan. Klik tenslotte op de knop 'inschrijven' om uw inschrijving vast te leggen. Staat de ouderavond voor een ander kind ook open en wilt u daar ook een afspraak voor maken, klik dan linksonder op de foto en kies voor een ander kind.

| Magister       | Inschrijving ouderavond 3/3                                            | annuleren vorige volgende afzeggen inschrijven                     |
|----------------|------------------------------------------------------------------------|--------------------------------------------------------------------|
| 🔂 Vandaag      | Schoolpersoneel Dagdeel Samenvatting                                   |                                                                    |
| 🛅 Agenda       | Gekozen personeelsleden                                                | Gekozen dagdelen                                                   |
| Ø Afwezigheid  | P.J.M. de Leeuw<br>Klassenmentor, Frans, Keuzewerktijd, Ondersteuning, | Ouderavonden<br>di 08-09-2020 van 18:30 - 21:30                    |
| © Cijfers      | 1x Voornaam Achternaam                                                 | wo 09-09-2020 van 18:30 - 21:30<br>ma 14-09-2020 van 18:30 - 21:30 |
| 🛱 ELO 🔸        |                                                                        | Opgegeven data en tijden<br>di 08-09-2020<br>van 1838-21:10        |
| 🚮 Leermiddelen |                                                                        | ma 14-09-2020 (voorkeur)<br>van 15:30-21:30                        |
| 2 Ouderavond   |                                                                        |                                                                    |
|                |                                                                        | inschrijven                                                        |

## Achteraf nog wijzigen

Het is mogelijk om uw inschrijving later nog te wijzigen. Dit kan tot het sluitingsmoment. Na deze datum gaan wij uw inschrijving verwerken.

#### Leerling 18 jaar of ouder

Leerlingen die op of voor de datum van de contactavond 18 jaar zijn/worden, moeten handmatig in Magister aanvinken dat zij hun ouders toestemming verlenen om hun gegevens in te zien. Als dat niet gebeurt, kunnen de ouders niet intekenen voor de ouderavond.

#### Geen knop voor ouderavond

Als binnen Magister geen knop voor de ouderavond verschijnt, zijn vermoedelijk de inloggegevens van het kind in de browser opgeslagen. Verwijder in dat geval deze opgeslagen gegevens en log opnieuw in met de ouder-inloggegevens. Kijk eventueel voor uitleg op <u>https://www.seniorweb.nl/tip/tip-opgeslagen-wachtwoorden-wissen</u>.

#### Verouderde browser

Wanneer uw internet browser verouderd is, verschijnt er na inloggen een foutmelding rechtsonder in het scherm en geeft Magister mogelijk de melding 'invalid date' bij het inschrijven. Update in dat geval naar een nieuwere versie van de browser.

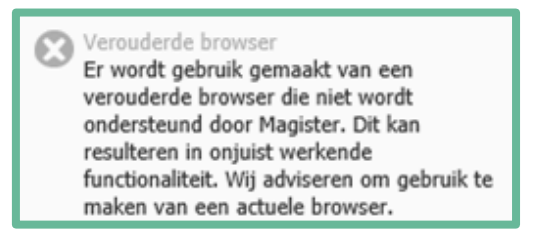

## Bekendmaking

Zodra wij alle inschrijvingen ingedeeld hebben, ontvangt u een e-mailbericht. In Magister verschijnt daarna een overzicht van de ingeplande gesprekken.

# Handleiding cijferkaarten klas 1, 2 en 3

#### Inloggen

Start internet en ga naar onze website **www.calvijncollege.nl**. Klik op de knop **'Inloggen'** rechtsboven in het scherm en daarna op **'Ouderportaal'**. Gebruik vervolgens uw inloggegevens die per e-mailbericht aan u zijn toegezonden.

| ≡           | Q      | ి             |
|-------------|--------|---------------|
| menu        | zoeken | inloggen      |
| Personeelsp | ortaal | →             |
|             |        |               |
| Eduportaal  |        | $\rightarrow$ |

Klik na het inloggen op het 'Ouderportaal' op de knop 'Magister'. Het blauwe scherm wat verschijnt vraagt om een inlognaam, dit is uw inlognaam voor het ouderportaal zónder '@ouder.calvijncollege.nl' (zie ook het bericht hierover op het ouderportaal). Wanneer u met de gegevens niet kunt inloggen op het ouderportaal probeer dan eerst een andere pc/laptop of een andere browser. Blijft het probleem zich voordoen dan kunt u contact opnemen met helpdesk@calvijncollege.nl.

#### Wachtwoord vergeten

Bent u uw wachtwoord vergeten? Vul dan uw gebruikersnaam in op <u>dit</u> formulier. U krijgt dan een sms op het bij ons bekende mobiele telefoonnummer. Klopt dit nummer niet, neem dan tijdens kantooruren contact op met het secretariaat van de locatie waar uw zoon of dochter ingeschreven is. Wanneer u geen mobiele telefoonnummer heeft of dat dit bij ons niet bekend is, kunt u een e-mail sturen naar helpdesk@calvijncollege.nl met vermelding van uw gebruikersnaam.

#### Problemen met inloggen?

Als het met die informatie nog niet lukt, kunt u ook onze website raadplegen onder Inloggen > Problemen met inloggen? Het kan ook zijn dat een ander Office365 account is opgeslagen. In de eerste alinea op genoemde website staat hiervoor de oplossing.

#### Vandaag

Magister opent standaard het zogenaamde '**Vandaagscherm**'. Op dit scherm worden de volgende onderdelen getoond:

- Agenda voor vandaag
- Berichten (inclusief mededelingen)
- Notificaties (bijv. nieuwe logboek notities, nog te lezen)
- Laatste cijfers
- Laatste gemiddelde cijfers

| Magiotor      | moensuug, in                                         |                  |                                           |                      |  |
|---------------|------------------------------------------------------|------------------|-------------------------------------------|----------------------|--|
| 🔂 Vandaag     | Vandaag                                              |                  | Notificaties                              |                      |  |
| 🖮 Agenda      | 09:25 - 10:10<br>2 lo - wms - g <b>hFluju</b> (g070) | wijziging 🔁 📩    | 6 openstaande opdrachten                  |                      |  |
| O Afwezigheid | 10:25 - 11:10<br>3 wisb - vrm - g <b>h@d1</b> (g117) | wijziging 🛃      | geen beoordeelde opdrachten               |                      |  |
| ⑥ Cijfers     | 11:10 - 11:55                                        | wijziging 🔁      | geen openstaande opdrachten met deadli    | ine komende week     |  |
| 🖧 ELO >       | 12:40 - 13:25                                        | wijziging 🔁      | geen activiteiten waarop nog ingeschreven | n moet of kan worden |  |
| Leermiddelen  | 13:25 - 14:10                                        | wijziging 🔁      |                                           |                      |  |
|               | Wijzigingen voor donderdag                           | _                |                                           |                      |  |
|               | 08:40 - 09:25<br>pr - g#4hhll1                       | wijziging 🔁      |                                           |                      |  |
|               | 09:25 - 10:10<br>pr - g <b>iffm.g</b> t1             | wijziging 🖻      |                                           |                      |  |
|               | 10:25 - 11:10                                        | wijziging 🔁 👻    |                                           |                      |  |
|               |                                                      | weekoverzicht    |                                           |                      |  |
|               | Laatste cijfers                                      |                  | Laatste gemiddelde cijfers                |                      |  |
|               | 0 vandaag                                            |                  |                                           | SEC                  |  |
|               | gee Viers 0 deze week                                |                  | culturele kunstzinnige vorming            |                      |  |
|               |                                                      |                  | Engelse taal en literatuur                | 4,3                  |  |
|               |                                                      |                  | Godsdienst                                | 6,4                  |  |
|               |                                                      | periodeoverzicht | Lichamelijke opvoeding                    |                      |  |
|               |                                                      |                  | Loopbaanoriëntatie en begeleiding         | -                    |  |
|               |                                                      |                  | Maatschappijleer                          | 8,0                  |  |
|               |                                                      |                  | Natuurkunde                               | 7,6                  |  |
|               |                                                      |                  | Nederlandse taal en literatuur            | 7,0                  |  |
|               |                                                      |                  |                                           |                      |  |
|               |                                                      |                  | Rekentoets                                |                      |  |

Links in het scherm ziet u de volgende 6 iconen: **vandaag, agenda, afwezigheid, cijfers en leermiddelen**. Tijdens de periode van een ouderavond verschijnt een extra icoon **Ouderavond**. Door het klikken op een van deze iconen kunt u naar de desgewenste onderdelen van Magister navigeren.

# Cijferoverzicht

Door op het icoon cijfers te klikken, verschijnt een overzicht van de laatste cijfers.

| Magister                    |   | Laatste cijfers.           |              |                              |           |            |              |        | Uitgebreide weergave |
|-----------------------------|---|----------------------------|--------------|------------------------------|-----------|------------|--------------|--------|----------------------|
| 🔂 Vandaag                   |   | Vak                        | Datum invoer | Omschrijving                 | Resultaat | Weegfactor | Details      |        |                      |
| 🖮 Agenda                    |   | Bedrijfseconomie           | 26-10-2020   | a SE Geldzaken               | 5,0       | 2          | Teatrinform  |        |                      |
| ⊘ Afwezigheid               |   | Praktijk                   | 19-10-2020   | b HD                         | V         | 0x         | Resultaat    | liatie | 5.0                  |
| <ul><li>O Cijfers</li></ul> |   | Scheikunde                 | 16-10-2020   | DT Hoofdstuk 2               | 8,0       | 2x         | Weegfactor   |        | 2x                   |
| <br>កំ                      | > | Engelse taal en literatuur | 16-10-2020   | LITERATUUR, MESBOEK BISP 67% | 7,0       | 3x         | Omschrijving | J      | a SE Geldzaken       |
|                             |   | Natuurkunde                | 15-10-2020   | erenen Hfdst 1 op bordjes    | 9,5       | 1x         | Vak          |        | Bedrijfseconomie     |
| W/L Leermiddeien            |   | Engelse taal en literatuur | 1 10-2020    | LEVA VMBO 70%                | 2,1       | 2x         | Cijferinvoer |        | 26-10-2020           |
|                             |   | Engelse taal en literatuur | 13-10-2020   | LUVA VMBO 80%                | 5,5       | 2x         |              |        |                      |
|                             |   | Wiskunde B                 | 12-10-2020   | Repetitie hoofdstuk 1        | 9,5       | 2x         |              |        |                      |

Als u aan de rechterkant op 'Uitgebreide weergave' klikt, komt u bij de behaalde resultaten.

| S Magister    |   | Cijteroverzi                  | ICN | t.  |     |     |     |     |     |     |     |     |  |                  | Laatste c           |
|---------------|---|-------------------------------|-----|-----|-----|-----|-----|-----|-----|-----|-----|-----|--|------------------|---------------------|
| 🔂 Vandaag     |   |                               |     |     |     |     | c   | R1  |     |     |     |     |  | Details          | Veergave            |
| 菌 Agenda      |   |                               |     |     |     |     |     |     |     |     |     |     |  | Informatie       |                     |
| ⊘ Afwezigheid |   | Vak                           |     | ~   | ~   |     | 10  |     | 12  | 2   | 110 | 115 |  | Kromnaam         | GD1                 |
| O Cijfers     |   | Cadadianet                    | -   |     |     |     |     |     | 72  |     |     |     |  | olomkop          | 1x                  |
| සී ELO ා      | > | Construction                  | 5,0 | 510 |     |     |     |     | 1,5 |     | 071 |     |  | Omschrijving     | CR1 Cijfer weging 1 |
|               |   | Nederlands                    | 6,8 | 5,5 | 7,5 | 5,1 |     |     | 5,9 |     | 6,1 |     |  | Niveau           |                     |
| Leermiddelen  |   | Engels                        | 6,5 | 8,5 | 7,5 | 7,0 | 6,5 | 7,5 | 4,3 |     | 6,5 |     |  | Weging           | 1                   |
|               |   | Mens- en maatschappij         | 8,6 |     |     |     |     |     |     |     | 8,6 |     |  | Beoordeling      | 9,0                 |
|               |   |                               |     |     |     |     |     |     |     |     |     |     |  | Invoer           | 01-09-2020          |
|               |   | Wiskunde                      | 8,5 | 7,3 |     |     |     |     | 6,4 | 6,7 | 7,0 |     |  | Docent           | Niewenhuijse, J.L.  |
|               |   | Biologie/natuurkunde          | 6,4 | 7,5 |     |     |     |     | 7,6 |     | 7,2 |     |  | Toetsdatum       |                     |
|               |   | Praktijk                      |     |     |     |     |     |     |     |     | 7,4 |     |  | Werkomschrijving | Bijbelboeken OT     |
|               |   | - Commercie & Dienstverlening | 7,8 |     |     |     |     |     |     |     | 7,8 |     |  | Soort            |                     |
|               |   |                               |     |     |     |     |     |     |     |     |     |     |  |                  |                     |

De cijfers in de witte velden zijn cijfers voor toetsen (individuele cijfers). Wanneer u hierop klikt, verschijnen aan de rechterkant op het detailblad meer gegevens over dat cijfer, zoals bijvoorbeeld de omschrijving van de stof en de weging van het cijfer.

Legenda met betekenissen van de kleuren:

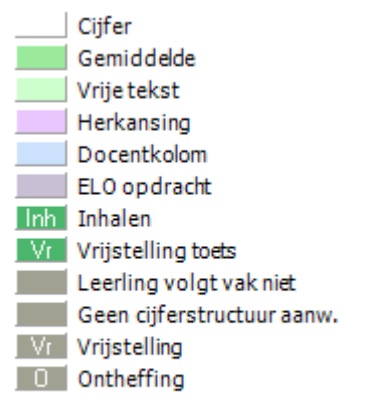

| Details \        | Veergave            |
|------------------|---------------------|
| Informatie       | ^                   |
| Kolomnaam        | GD1                 |
| Kolomkop         | 1x                  |
| Omschrijving     | CR1 Cijfer weging 1 |
| Niveau           |                     |
| Weging           | 1                   |
| Beoordeling      | 9,0                 |
| Invoer           | 01-09-2020          |
| Docent           | Niewenhuijse, J.L.  |
| Toetsdatum       |                     |
| Werkomschrijving | Bijbelboeken OT     |
| Soort            |                     |

Cijfer telt niet mee Onvoldoende

Herkansingskolommen:

Dit zijn kolommen die herkanst mogen worden. Als de kolom paars is gearceerd heeft de docent bij minimaal één leerling uit de klas hiervan gebruik gemaakt, dit hoeft niet perse bij uw zoon of dochter te zijn. Als er alleen een "H" in de linkerbovenhoek staat, betekent dit dat de kolom eventueel herkanst mag worden, maar dat de docent daar (nog) geen gebruik van gemaakt heeft.

#### Docentkolommen:

Dit zijn gemiddelde kolommen, wanneer u daarop klikt ziet u welke cijfers erachter zitten:

| Details               | Berekening |        | Weergave |  |  |
|-----------------------|------------|--------|----------|--|--|
| Resultaten            |            | ^      |          |  |  |
| Omschrijving          | (          | Cijfer | Weging   |  |  |
| Deeltoets H1 (gem.    | H4 6,8)    | 8,0    | 2        |  |  |
| Verslag exp. reacties | nelheid    | 6,4    | 1        |  |  |
| Deeltoets H3 (gem.    | H4 6,8)    | 6,8    | 2        |  |  |
| SO 5.1 ionen (1ste p  | oging)     | 9,0    | 1        |  |  |
| DT H5                 |            | 8,7    | 2        |  |  |

Om inzicht te krijgen in de cijfers die behaald zijn in de voorgaande periodes en/of schooljaren, kunt u aan de rechterkant van de pagina de weergave aanpassen. - Klik op weergave. Deze staat standaard op het huidige schooljaar en de huidige periode. - Klik op 'Schooljaar' en kies het schooljaar waarvan u de cijfers wilt bekijken. Na deze actie worden de periode- en eindcijfers van het gekozen jaar getoond. - Mocht u ook de onderliggende cijfers willen bekijken, klik dan onder cijfersoort niet op 'actieve cijferperiode' maar kies daar voor 'alle cijfers'. Vervolgens krijgt u netjes een overzicht van alle cijfers verdeeld over de periodes.

Bij het onderdeel 'cijferperiodes' kunt u bepaalde periodes selecteren of verwijderen. Door op het kruisje van een bepaalde periode te klikken, verwijderd u deze periode. Als u aan de rechterkant op het pijltje klikt, kunt u periodes toevoegen.

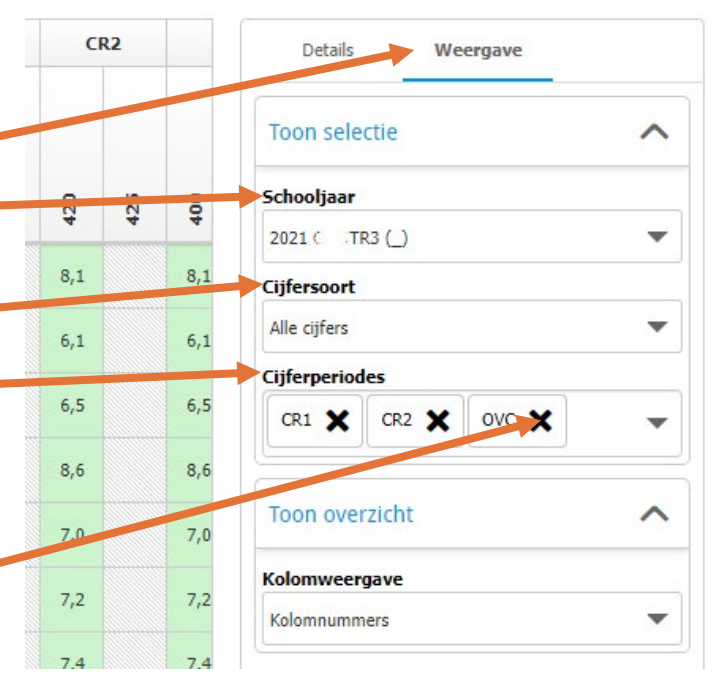

CR staat voor cijferrapport. TR staat voor tussenrapport. Alle cijfers die hierin staan, zijn behaald in de betreffende periodes. OVC staat voor overgangscijfer, dit is het gemiddelde cijfer van alle behaalde cijfers.

Het cijferoverzicht zal niet altijd de meest recent behaalde cijfers vertonen. Docenten proberen over het algemeen binnen 2 weken het cijfer in Magister te zetten. Als u bericht krijgt over de ouderavond waarin u wordt geattendeerd op het bekijken van de cijfers, staan alle resultaten van de in het bericht genoemde periode, volledig in Magister.

# Handleiding cijferkaarten klas 4, 5 en 6

### Inloggen

Start internet en ga naar onze website **www.calvijncollege.nl**. Klik op de knop **'Inloggen'** rechtsboven in het scherm en daarna op **'Ouderportaal'**. Gebruik vervolgens uw inloggegevens die per e-mailbericht aan u zijn toegezonden.

| $\equiv$    | Q      | Å             |
|-------------|--------|---------------|
| menu        | zoeken | inloggen      |
| Personeelsp | ortaal | →             |
|             |        |               |
| Eduportaal  |        | $\rightarrow$ |

Klik na het inloggen op het **'Ouderportaal'** op de knop **'Magister**'. Het blauwe scherm wat verschijnt vraagt om een inlognaam, dit is uw inlognaam voor het ouderportaal zónder '@ouder.calvijncollege.nl' (zie ook het bericht hierover op het ouderportaal). Wanneer u met de gegevens niet kunt inloggen op het ouderportaal probeer dan eerst een andere pc/laptop of een andere browser. Blijft het probleem zich voordoen dan kunt u contact opnemen met helpdesk@calvijncollege.nl.

#### Wachtwoord vergeten

Bent u uw wachtwoord vergeten? Vul dan uw gebruikersnaam in op <u>dit</u> formulier. U krijgt dan een sms op het bij ons bekende mobiele telefoonnummer. Klopt dit nummer niet, neem dan tijdens kantooruren contact op met het secretariaat van de locatie waar uw zoon of dochter ingeschreven is. Wanneer u geen mobiele telefoonnummer heeft of dat dit bij ons niet bekend is, kunt u een e-mail sturen naar helpdesk@calvijncollege.nl met vermelding van uw gebruikersnaam.

#### Problemen met inloggen?

Als het met die informatie nog niet lukt, kunt u ook onze website raadplegen onder Inloggen > Problemen met inloggen? Het kan ook zijn dat een ander Office365 account is opgeslagen. In de eerste alinea op genoemde website staat hiervoor de oplossing.

#### Vandaag

Magister opent standaard het zogenaamde '**Vandaagscherm'**. Op dit scherm worden de volgende onderdelen getoond:

- Agenda voor vandaag
- Berichten (inclusief mededelingen)
- Notificaties (bijv. nieuwe logboek notities, nog te lezen)
- Laatste cijfers
- Laatste gemiddelde cijfers

|     | Windgister     | WOCHBUNG, IT HOVEHIDEL 2020 |
|-----|----------------|-----------------------------|
|     | ঠি Vandaag     | Vandaag                     |
|     | 🗎 Agenda       | 09:25 - 10:10 wijziging 🔁 🗖 |
|     | ⊘ Afwezigheid  | 10:25 - 11:10 wijziping 🔁   |
|     | O Cijfers      | 11:10 - 11:55 wijziging 🔁   |
|     | 🖧 ELO 🔷 👌      | 12:40 - 13:25 wildping r    |
|     | 🕼 Leermiddelen | 13:25 - 14:10 (00:30)       |
|     |                | Wijzigingen voor donderdag  |
|     |                | 08:40 - 09:25 wijziping 🔁   |
|     |                | 09:25 - 10:10 wijziging 🔁   |
|     |                | 10:25 - 11:10 wijziging 🔁 🔻 |
|     |                | weekoverzicht               |
|     |                | Laatste cijfers             |
|     |                | 0 vandaag                   |
|     |                | geen tiffers 0 deze week    |
|     |                |                             |
|     |                | periodeoverzicht            |
|     |                |                             |
|     |                |                             |
|     |                |                             |
| (?) |                |                             |
|     |                |                             |
| 2   | « Inklannen    |                             |
|     |                |                             |

| 6 openstaande opdrachten                                                                                                    |                                                                                                    |                                                                                                    |   |
|----------------------------------------------------------------------------------------------------|----------------------------------------------------------------------------------------------------|----------------------------------------------------------------------------------------------------|---|
| geen beoordeelde opdrachten                                                                                                    |                                                                                                    |                                                                                                    |   |
| geen openstaande opdrachten met deadlii                                                                                                    | ne komende week                                                                                                    |                                                                                                    |   |
| geen activiteiten waarop nog ingeschreve                                                                                                    | n moet of kan worden                                                                                                    |                                                                                                    |   |
|                                                                                                    |                                                                                                    |                                                                                                    |   |
|                                                                                                    |                                                                                                    |                                                                                                    |   |
|                                                                                                    |                                                                                                    |                                                                                                    |   |
|                                                                                                    |                                                                                                    |                                                                                                    |   |
|                                                                                                    |                                                                                                    |                                                                                                    |   |
|                                                                                                    |                                                                                                    |                                                                                                    |   |
|                                                                                                    |                                                                                                    |                                                                                                    |   |
|                                                                                                    |                                                                                                    |                                                                                                    |   |
|                                                                                                    |                                                                                                    |                                                                                                    |   |
| Laatste gemiddelde cijfers                                                                                                    |                                                                                                    | ¢                                                                                                    | Ł |
| Laatste gemiddelde cijfers                                                                                                    | SEC                                                                                                    | ¢                                                                                                    | ł |
| Laatste gemiddelde cijfers<br>culturele kunstzinnige vorming                                                                                                    | SEC                                                                                                    | ov                                                                                                    | ł |
| Läatste gemiddelde cijfers<br>culturde kunstzinnige vorming<br>Engelse taal en Iteratuur                                                                                                    | <b>SEC</b><br>-<br>4,3                                                                                                    | <b>ov</b><br>-<br>4                                                                                                    | * |
| Laatste gemiddelde cijfers<br>culturele kunstzinnige vorming<br>Engelse taal en literatuur<br>Godsdienst                                                                                                    | <b>SEC</b><br>-<br>4,3<br>6,4                                                                                                    | <b>OV</b><br>-<br>4<br>6                                                                                                    | * |
| Laatste gemiddelde cijfers<br>culturele kunstzinnige vorming<br>Engelse taal en iteratuur<br>Godsdienst<br>Lichamelijke opvoeding                                                                                                    | SEC .<br>4,3<br>6,4                                                                                                    |                                                                                                    | ł |
| Laatste gemiddelde cijfers culturele kunstrinnige vorming Engelse taal en iteratuur Godsdienst Lichamelijke opvoeding Loopbaanorientatie en begeleding                                                                                  | SEC           -         4,3         6,4           -         -         -           -         -         -         -           -         -         -         -           -         -         -         -           -         -         -         -           -         -         -         -           -         -         -         - | <b>ov</b><br>-<br>4<br>5<br>-                                                                                                    | * |
| Laatste gemiddelde cijfers culturele kunstzinnige vorming Engelse taal en iteratuur Goddienst Lichanelijke opvoeding Luopbaanoriëntate en begeleiding Mastichappijeer                                                                   | SEC - 4,3 6,4                                                                                                    |                                                                                                    | * |
| Laatste gemiddelde cijfers<br>culturele kunstzinnige vorming<br>Engelse taal en literatuur<br>Godsdienst<br>Lichamelijke opveeding<br>Loopbaanorientatie en begeleiding<br>Maatschappijder<br>Natuurkunde                               | SEC<br>-<br>4,3<br>6,4<br>-<br>-<br>8,0<br>7,6                                                                                                    |                                                                                                    | * |
| Laatste gemiddelde cijfers  Laatste gemiddelde cijfers  culturele kunstzinnige vorming  Engelse taal en literatuur  Godsdienst Lichamelijke opvoeding Lichamelijke opvoeding Maatschappijfeer Natuurhunde Hederlandse taal en Iteratuur | SEC           -           4,3           6,4           -           4,3           6,4           -           7,6           7,0                                                                                                    | ↓         ↓           ↓         ↓           ↓         ↓           ↓         ↓           ↓         ↓           ↓         ↓           ↓         ↓           ↓         ↓           ↓         ↓           ↓         ↓           ↓         ↓           ↓         ↓           ↓         ↓           ↓         ↓           ↓         ↓           ↓         ↓           ↓         ↓           ↓         ↓           ↓         ↓           ↓         ↓           ↓         ↓           ↓         ↓           ↓         ↓           ↓         ↓           ↓         ↓           ↓         ↓           ↓         ↓           ↓         ↓           ↓         ↓           ↓         ↓           ↓         ↓           ↓         ↓           ↓         ↓           ↓         ↓           ↓         ↓           ↓         ↓ |   |

Links in het scherm ziet u de volgende 6 iconen: **vandaag, agenda, afwezigheid, cijfers en leermiddelen.** Tijdens de periode van een ouderavond verschijnt een extra icoon **Ouderavond.** Als uw kind in de examenklas zit, verschijnt er nog een extra icoon **Examen**. Door het klikken op een van deze iconen kunt u naar de desgewenste onderdelen van Magister navigeren.

## Cijferoverzicht

Door op het icoon cijfers te klikken, verschijnt een overzicht van de laatste cijfers.

| Agister         | Laatste cijfers.           |              |                              |           |            |              |       | Uitgebreide weergave |
|-----------------|----------------------------|--------------|------------------------------|-----------|------------|--------------|-------|----------------------|
| 🔂 Vandaag       | Vak                        | Datum invoer | Omschrijving                 | Resultaat | Weegfactor | Details      |       |                      |
| 🗰 Agenda        | Bedrijfseconomie           | 26-10-2020   | a SE Geldzaken               | 5,0       |            | Toetsinfor   | matie |                      |
| Ø Afwezigheid   | Praktijk                   | 19-10-2020   | b HD                         |           | 0x         | Resultaat    | mutic | 5,0                  |
| 1 Cijfers       | Scheikunde                 | 16-10-2020   | DT Hoofdstuk 2               | 8,0       | 2x         | Weegfactor   |       | 2x                   |
| ீ<br>ரீ FLO     | Engelse taal en literatuur | 16-10-2020   | LITERATUUR - CSBOEK BISP 67% | 7,0       | Зx         | Omschrijvir  | g     | a SE Geldzaken       |
|                 | Natuurkunde                | 15-10-2020   | erenen Hfdst 1 op bordjes    | 9,5       | 1x         | Vak          |       | Bedrijfseconomie     |
| ΨΛ reermiddelen | Engelse taal en literatuur | 10-2020      | LEVA VMBO 70%                | 2,1       | 2x         | Cijferinvoer |       | 26-10-2020           |
|                 | Engelse taal en literatuur | 13-10-2020   | LUVA VMBO 80%                | 5,5       | 2x         |              |       |                      |
|                 | Wiskunde B                 | 12-10-2020   | Repetitie hoofdstuk 1        | 9,5       | 2x         |              |       |                      |

Als u aan de rechterkant op 'Uitgebreide weergave' klikt, komt u bij de behaalde resultaten.

| 🕙 Magister     | Cijferoverzi                   | cht       |           |                 |      |                 |          |         |     |     |     |    |     |     |     |                                | Laatste cijfers                  |
|----------------|--------------------------------|-----------|-----------|-----------------|------|-----------------|----------|---------|-----|-----|-----|----|-----|-----|-----|--------------------------------|----------------------------------|
| 🔂 Vandaag      |                                |           |           |                 |      |                 |          | SE      |     |     |     |    |     |     | SEC | Details                        | Berekening Weergave              |
| 🗰 Agenda       |                                |           |           |                 |      |                 |          |         |     |     |     |    |     |     |     | Informatie                     | ^                                |
| Ø Afwezigheid  |                                | 2         | =         | 2               | 5    | 2               | 5        | 9       | 11  | 8   | 6   | 50 | 12  | 2   | 8   | Kolennaam                      | GDS610                           |
| 1 Cijfers      | Vak                            | 0<br>6.8  | 5.2       | G<br>6.0        | 55   | 59              | 0<br>3.9 | 9<br>Vr | 6   | 6   | 6   | .9 | 6   | 9   | 5.8 | Kromkop                        | a                                |
| 2 Examen       | Nederlandse taal en literatuur | C 7.3     | © V       | 0,0<br>0<br>6.0 | © V  | ©               | C)<br>Vr | 0 V     | 6.2 | 6.3 | C v | Vr | © v | 6.3 | 6.4 | mschrijving                    | a SE-toets<br>Wereldgodsdiensten |
| பீ ELO >       | Engelse taal en literatuur     | ©<br>6.2  | 0<br>4.9  | 00<br>5.0       | © v  | 0<br>4.4        | 5.0      |         | 1.2 |     |     |    |     | -1- | 5.0 | Niveau                         |                                  |
| 🗈 Leermiddelen | culturele kunstzinnige vorming | 6,0       | 8,0       | 7,0             | 7,0  | 8,0             | 6.5      | 8,3     |     |     |     |    |     |     | 7,7 | <br>Weging<br>Beoordeling      | 2                                |
|                | Maatschappijleer               | © 6,6     | 0<br>5,2  | C Vr            | 5,6  | 5,3             |          |         |     |     |     |    |     |     | 5,7 | <br>Invoer                     | 28-10-2019                       |
|                | Wiskunde B                     | 00<br>6,5 | ©<br>7,6  | <b>0</b><br>7,2 | 5,9  |                 |          |         |     |     |     |    |     |     | 6,8 | Docent                         |                                  |
|                | Natuurkunde                    | C<br>7,3  | 8,4       | <b>6</b> ,4     | 8,4  | ©<br>Vr         | 8,4      | 6,2     | 5,5 |     |     |    |     |     | 6,7 | Toetsdatum<br>Werkomschrijving |                                  |
|                | Scheikunde                     | 0<br>6,5  | 00<br>5,5 | 8,5             | © Vr | <b>0</b><br>6,8 | 3,6      |         |     |     |     |    |     |     | 5,9 | Soort                          |                                  |
|                |                                | 0         | 1000      | 0               | 0    | 140             |          |         |     |     |     |    |     |     |     |                                |                                  |

De cijfers in de witte velden zijn cijfers voor toetsen (individuele cijfers). Wanneer u hierop klikt, verschijnen aan de rechterkant op het detailblad meer gegevens over dat cijfer, zoals bijvoorbeeld de omschrijving van de stof en de weging van het cijfer.

Legenda met betekenissen van de kleuren:

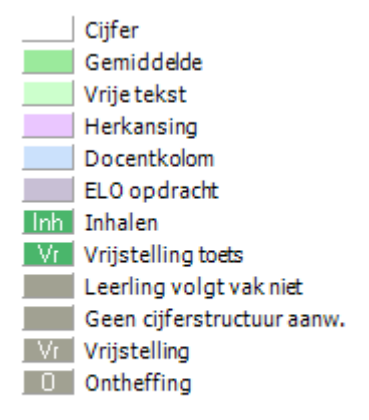

| Cijfer telt niet mee |  |
|----------------------|--|
| Onvoldoende          |  |

#### Herkansingskolommen:

Dit zijn kolommen die herkanst mogen worden. Als de kolom paars is gearceerd heeft de docent bij minimaal één leerling uit de klas hiervan gebruik gemaakt, dit hoeft niet perse bij uw zoon of dochter te zijn. Als er alleen een "H" in de linkerbovenhoek staat, betekent dit dat de kolom eventueel herkanst mag worden, maar dat de docent daar (nog) geen gebruik van gemaakt heeft.

#### Docentkolommen:

Dit zijn gemiddelde kolommen, wanneer u daarop klikt ziet u welke cijfers erachter zitten:

| Details             | Berekenir | ng     | Weergave |
|---------------------|-----------|--------|----------|
| Resultaten          |           |        | ^        |
| Omschrijving        |           | Cijfer | Weging   |
| Deeltoets H1 (gem   | . H4 6,8) | 8,0    | 2        |
| Verslag exp. reacti | esnelheid | 6,4    | 1        |
| Deeltoets H3 (gem   | . H4 6,8) | 6,8    | 2        |
| SO 5.1 ionen (1ste  | poging)   | 9,0    | 1        |
| DT H5               |           | 8,7    | 2        |

| Details          | Berekening                | Weergave |
|------------------|---------------------------|----------|
| Informatie       |                           | ^        |
| Kolomnaam        | GDS610                    |          |
| Kolomkop         | a                         |          |
| Omschrijving     | a SE-toets<br>Wereldgodsd | liensten |
| Niveau           |                           |          |
| Weging           | 2                         |          |
| Beoordeling      | 6,8                       |          |
| Invoer           | 28-10-2019                |          |
| Docent           |                           |          |
| Toetsdatum       |                           |          |
| Werkomschrijving | 1                         |          |
| Soort            |                           |          |

Details Berekening Weergave Om inzicht te krijgen in de cijfers die behaald zijn in de voorgaande periodes en/of schooljaren, kunt u aan de rechterkant van de pagina de weergave aanpassen. Toon selectie - Klik op weergave. Deze staat standaard op het huidige schooljaar en de huidige periode. Schooliaar - Klik op 'Schooljaar' en kies het schooljaar waarvan u de cijfers wilt 1920 G 04 (NT) bekijken. Na deze actie worden de periode- en eindcijfers van het Cijfersoort gekozen jaar getoond. - Mocht u ook de onderliggende cijfers willen bekijken, klik dan Alle cijfers onder cijfersoort niet op 'actieve cijferperiode' maar kies daar voor Cijferperiodes 'alle cijfers'. Vervolgens krijgt u netjes een overzicht van alle cijfers ovc 🗙 SE 🗙 SEC 🗙 verdeeld over de periodes. Bij het onderdeel 'cijferperiodes' kunt u bepaalde periodes oon overzicht selecteren of verwijderen. Door op het kruisje van een bepaalde periode te klikken, verwijderd u deze periode. Als u aan de 🗸 Kolomweergave rechterkant op het pijltje klikt, kunt u periodes Kolomnummers toevoegen. Als u de kolomweergave aanpast naar 'kolomkop', ziet u in plaats van cijfers, letters zoals die in het PTA staan.

|    | -   | SE SE SE SE SE SE SE SE SE SE SE SE SE S |     |     |     |     |     |     |     |     |     |     |     |     | SEC | VOL |     |     |   |
|----|-----|------------------------------------------|-----|-----|-----|-----|-----|-----|-----|-----|-----|-----|-----|-----|-----|-----|-----|-----|---|
|    | 600 | 610                                      | 611 | 612 | 613 | 614 | 615 | 616 | 617 | 618 | 619 | 620 | 621 | 622 | 623 | 624 | 700 | 770 |   |
|    | 7,3 | 7,1                                      | 7,3 | 7,3 | 7,7 | 6,6 | 8,1 | 7,5 |     |     |     |     |     |     |     |     | 7,3 |     | - |
| ng | 7.3 | v                                        | 7,0 | 7,3 | v   | 7,5 | 7,0 | v   | 7,5 | 7,7 | v   | 7,0 | 5,8 |     |     |     | 7,3 | v   |   |

SE: Alle schoolexamencijfers die behaald zijn voor het schoolexamen volgens het PTA. Kolom 600/sec1 is het eindcijfer van vorig jaar, dit cijfer telt voor het huidige schooljaar weer mee. Onder kolom 699/4 staat bij doublanten/nieuwe binnenstromers /overstappers het gemiddelde cijfer van de PTA-onderdelen van voorgaand(e) ja(a)r(en) i.v.m. afwijkende wegingsfactoren.

SEC (kolom 700): Het gemiddelde schoolexamencijfer. Dit cijfer telt mee voor het examen.

VOL (kolom 770): Deze kolom laat zien of alle handelingsdelen voldoende zijn. Staat hier een O dan kan een leerling niet bevorderd worden.

R1/R2/R3/R4: het gemiddelde cijfer over de betreffende periode.

Het cijferoverzicht zal niet altijd de meest recent behaalde cijfers vertonen. Docenten proberen over het algemeen binnen 2 weken het cijfer in Magister te zetten. Na iedere definitieve inleverdatum van de cijfers van de betreffende toetsweek, ontvangt u een bericht met het verzoek de cijfers samen met uw zoon of dochter te bespreken en toe te zien dat uw zoon of dochter de cijfers controleert. De cijfers moeten worden gecontroleerd, omdat deze meetellen voor het uiteindelijke examenresultaat. Als u dit bericht krijgt, staan alle resultaten van de in het bericht genoemde periode, volledig in Magister.